## 特定健診の予約手順(インターネット)

希望の会場毎にアクセスしてください。
 常陸太田会場のみ 7~9 月と 10~12 月の 2 つに別れているのでご注意ください。

[金砂郷/水府/里美会場] 特定健診予約受付
[常陸太田会場] 特定健診予約受付(7/19~9/26)
[常陸太田会場] 特定健診予約受付(10/2~12/13)

- [以下、『[常陸太田会場] 特定健診予約受付(7/19~9/26)』の画面キャプチャを例として 掲載しています]
- ②日時を選択してください。常陸太田会場は「女性の日」もあるため、男性の方は予約を取る際にご注意ください。

| 2         3         4           日時の選択         予約情報の入力         内容の確認         予約完了           |
|--------------------------------------------------------------------------------------------|
| [常陸太田会場] 特定健診予約受付(7/19<br>~9/26)                                                           |
| 常陸太田会場での特定健診の予約(7/19~9/26)を受け付けます。<br>※8/6(火)、9/26(木)は女性の日の為、男性は予約出來ません。<br>✓ 予約可☆ 個のみ表示する |
| リスト表示, 7 小数   予約可能時間のみ表示<br>2024年7月19日(金)<br>9:00 ~ 9:30 2 空き                              |
| 10:00 ~ 10:30 2 空き                                                                         |

| / | ~ | _ |  |
|---|---|---|--|

③ログインまたはメールを認証して次に進みます。

「ログイン」の場合は、Graffer アカウントを新規に登録していただきます。Graffer ア カウントを登録すると、予約の確認や変更・キャンセルが簡素化されるメリットがありま す。

Graffer アカウントを登録せずに予約を取りたい方は、「メールを認証して進む」を選択 し、入力したメールアドレスに送信された URL から引き続き予約を進めてください。

| 1         3         3           日時の選択         予約情報の入力         内容の確認         予約完了 |
|----------------------------------------------------------------------------------|
| [常陸太田会場] 特定健診予約受付(7/19<br>~9/26)                                                 |
| 予約日時                                                                             |
| 2024/7/19(金) 9:00 ~ 9:30 🔮 日時を再選択                                                |
| ログインして進む                                                                         |
|                                                                                  |
| メールを認証して進む                                                                       |

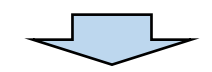

④予約者名等、必要項目を入力してください。入力後、利用規約を確認の上、「利用規約に 同意する」にチェックを入れ、「確認に進む」を選択してください。

| [常陸太田会場] 特定健診予約受付(7/19<br>~9/26)                                                  |
|-----------------------------------------------------------------------------------|
| 予約日時                                                                              |
| 2024/7/19(金) 9:00 ~ 9:30                                                          |
| 予約者名 👦                                                                            |
| 例) アズマ アキラ                                                                        |
|                                                                                   |
|                                                                                   |
|                                                                                   |
| 年齡(年度末年齡) 👦                                                                       |
| 年度末の年齢を入力してください。                                                                  |
|                                                                                   |
| 生年月日 💩                                                                            |
| 年 月 日 İİİ                                                                         |
| 郵便番号 ❷▲                                                                           |
| 郵便番号から住所を入力                                                                       |
| ① 「郵便番号から住所を入力」を押すと、住所の一部が自動入力されます。                                               |
| 住所 💩 🛛                                                                            |
|                                                                                   |
| () 自動入力後、番地、マンション名、部屋番号など、住所の続きがあれば入力してください。                                      |
| 電話番号 👦                                                                            |
| 電話番号 るぼ                                                                           |
|                                                                                   |
| <br>連絡先メールアドレス 📧                                                                  |
| キャリアメールアドレス(携帯電話の通信事業者が提供しているメールアドレス)以外のメール<br>アドレス(例:Gmail、Yahoolメール 等)をご登録ください。 |
|                                                                                   |
| 4月金孫別 🖂                                                                           |
| ■ 加入している保険値別を選択してください。                                                            |
|                                                                                   |
|                                                                                   |
| ○ B 国民健康保険                                                                        |
| ○ C 後期意盼考医瘤制度                                                                     |
|                                                                                   |
|                                                                                   |
| ○ C 後期高齢者医療制度                                                                     |
| 預かり保育の希望の有無 産業                                                                    |
| 9/26(木)の午前中は就学前のお子さんの預かりない可能です。希望する方は、「希望する」を<br>選択してください。                        |
|                                                                                   |
|                                                                                   |
| □ 利用規約に同意する                                                                       |
| 利用規約を読むし                                                                          |
| 日時選択画面に戻る                                                                         |
|                                                                                   |
|                                                                                   |
|                                                                                   |
|                                                                                   |

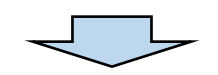

| ⑤予約内容を確認し、 | 「予約を確定する」 | を選択して、 | ください。 |
|------------|-----------|--------|-------|
|------------|-----------|--------|-------|

| [常陸太田会場] 特定健診予約受付(7/19<br>~9/26)                                                                 |
|--------------------------------------------------------------------------------------------------|
| 予約日時                                                                                             |
| 2024/7/19(金) 9:00 ~ 9:30                                                                         |
| 予約者名                                                                                             |
| 健診太郎                                                                                             |
| 予約者名(カナ)                                                                                         |
| ケンシン タロウ                                                                                         |
| 年齡(年度末年齡)                                                                                        |
| 60                                                                                               |
| 生年月日                                                                                             |
| 1964/01/01                                                                                       |
|                                                                                                  |
| 0294-73-1212                                                                                     |
| 連絡先メールアドレス                                                                                       |
| wakuchin@city.hitachiota.lg.jp                                                                   |
| 保険種別                                                                                             |
| B 国民健康保険                                                                                         |
| 預かり保育の希望の有無                                                                                      |
|                                                                                                  |
| 予約を確定すると wakuchin@city.hitachiota.lg.jp 宛に予約完<br>アメールが送られます。         入力画面に戻る             予約を確定する |

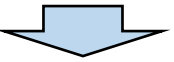

⑥「予約が完了しました」の画面が表示されれば、予約が確定しています。また、入力した メールアドレスに予約完了メールが送信されますので、併せてご確認ください。なお、予 約日前日の午前10時にもリマインドメールが送信されます。

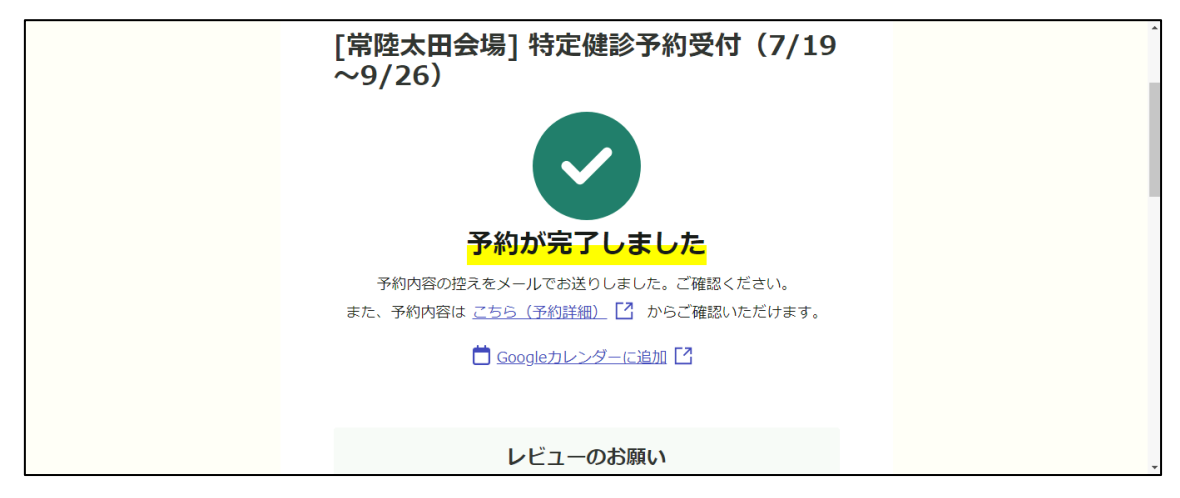